## Citációs index időintervallumra

2019.02.21. - DE MTMT Adminisztrátorok

Az MTMT központi adminisztrátorai összeállítottak egy keresési sablont, amellyel egy lépésben a teljes kutatócsoportra lekereshető a citációs index.

A bal oldali menüben az "Idézéskapcsolat" adattípust válasszuk ki.

| Közlemény |                 |  |  |
|-----------|-----------------|--|--|
| Közlemény | ldézéskapcsolat |  |  |
| Szerző    | Admin           |  |  |
| Intézmény | Folyóirat       |  |  |

A bal oldali menüben a "**Keresések és sablonok**" csukható blokk "**Keresések**" fülén található "**Új keresés**" gombra kattintsunk.

| Ke                      | resések és sabl | •          |            |  |  |
|-------------------------|-----------------|------------|------------|--|--|
| Ke                      | eresések        |            |            |  |  |
| Szi                     | űkítés 🛛 🛞      | Szűkítés 🗌 | Új keresés |  |  |
| Jelöletlen régi státusz |                 | 5293 🥒     |            |  |  |
| •                       | Wos azonosítós  | 85 🥒       |            |  |  |
| -                       | Függő idézők    | 0 🥒        |            |  |  |

A megjelenő ablakban az "**citációs index**" lehetőségen kattintsunk duplán a bal egérgombbal (vagy egyszer a bal egérgombbal, majd nyomjuk meg az "Új keresés" gombot).

| Kere <del>sés</del> sablon kiválasztása | ⊗       |
|-----------------------------------------|---------|
| Új keresés (nincs sablon)               |         |
| Szerző idézéskapcsolatai                |         |
| A_SCI_SSCI_citat                        |         |
| citációs index                          |         |
|                                         |         |
| Mégse Új l                              | keresés |

A megjelenő ablakban kitöltjük a keresési feltételek szükséges mezőit, majd az ablak jobb alsó sarkában található "Gyorskeresés" gombbal futtatjuk a keresést.

| Keresés összeállítás                                                                   | 8 Ø                                                                      |
|----------------------------------------------------------------------------------------|--------------------------------------------------------------------------|
| Idézéskapcsolat 💌 Minden szabály 👻 teljesül 💌 citációs inde                            | x 👻 🛛 Új keresés 19-02-21 16 💿 Új feltétel                               |
| ✓ Idézett közlemény:                                                                   | Új feltétel 👻 🗙                                                          |
| ✓ Megjelenés éve: -tól, -ig ▼ -tól: * 2011<br>-ig: * 2015                              | ÷                                                                        |
| Szerző(k):                                                                             | Új feltétel 👻 🗙                                                          |
| Intézmények: Intézmény vagy elődje/alintézménye                                        | érték:* Intézmény ⊕ ⊗ Új feltétel ✓ ×<br>I Kötelezően kitöltendő<br>mező |
| <ul> <li>✓ Szerző: Tartalmazza ▼ érték:* Szerző</li> <li>I Kötelezően kitöl</li> </ul> | tendő mező                                                               |
| 🖌 Nyilvános: 😑 🔽 Igen 👻                                                                | ×                                                                        |
| ✓ Idézőközlemény:                                                                      | Új feltétel 👻 🗙                                                          |
| Megjelenés éve: = v érték:* 2016                                                       | ÷ 🛛                                                                      |
| ✓ Nyilvános: = ▼ Igen ▼ ✓ Nyilvános: = ▼ Igen ▼                                        | × ×                                                                      |
|                                                                                        |                                                                          |
| Rendezés:                                                                              |                                                                          |
| Haladó beállítások                                                                     | Mégse Mentés Mentés és keresés Gyorskeresés                              |

A kitöltendő mezők:

- Idézett közlemény megjelenési éve: az időintervallumok kezdő és záró évei
- Idézett közlemény szerzői
  - Intézmények: mivel nem számít, hogy melyik intézményhez affiliálnak az adott szerzők, így vegyük ki a pipát a keresési feltétel előtti négyzetből
  - Szerző: A piros sávra kattintva keressük ki a szerzők neveit egymás után, dupla bal egér kattintással adjuk hozzá a neveket a keresési feltételhez, majd kattintsunk a "Kiválaszt és bezár" gombra

| Keresés: Szerző                                                                       | 0 8           |
|---------------------------------------------------------------------------------------|---------------|
| Keresés 🛞 Keresés<br>További Szerző rekordok a Keresés gomb megnyomásával érhetők el. | ן             |
| Abuenatan An Annieu Monameu (electrical engineering)                                  | -             |
| Ab <b>ottomentation</b> ra (Linguistics)                                              |               |
| Activitation a (matematika és számítástudományok)                                     |               |
| Apartic State il (építőmérnöki tudományok)                                            |               |
| Appendict Annual (Iszlamológia)                                                       | _             |
| Bezár Kīvál                                                                           | aszt és bezár |
| rtalmazza 🔻 érték:* Szerző                                                            | 🕂 😣 🛛 Új t    |
| ////////////////////////////////////                                                  | 岙 ×           |
| 🚊 / 🗰 / 👘 👘 👘 👘 👘 👘 👘 👘                                                               | 岙 ×           |
| / (Statisztika)                                                                       | 岙 ×           |
| (villamosmérnöki tudo                                                                 | 岙 ×           |
| A (matematika és szá                                                                  | dَ۲ ×         |

Idézőközlemény megjelenési éve: írjuk be az évszámot

| Keresés összeállítás                                                                                                    | 00                                                                                                    |
|----------------------------------------------------------------------------------------------------|----------------------------------------------------------------------------------------------------|
| Idézéskapcsolat 💌 Minden szabály 👻 teljesül 👻 citációs index 💌 Ú                                                                                                    | Új keresés 19-02-21 16 💿 Új feltétel                                                                                                    |
| ✓ Idézett közlemény: ✓ Megjelenés éve: _tól, -ig ▼ _tól: * 2011  → ig: * 2015                                                                                                    | Új feltétel 💌 🗙                                                                                                    |
| ✓ Szerző(k):                                                                                                    | Új feltétel 👻 🗙                                                                                                    |
| <ul> <li>Intézmények: Intézmény vagy elődje/alintézménye </li> <li>érték: * Intézmény</li> <li>Kötelezően k<br/>mező</li> </ul>                                                                                                    | ⊕⊗ Új feltétel ✓ 🗙                                                                                                    |
| ✓ Szerző: Tartalmazza ▼ érték: Szerző ♣ Assessiga (Közlekedéstudomány) ♣ Assessiga (Közlekedéstudomány) | ⊕ ∞           ⓒ ×       ☆ ×       ⓒ ×       ☆ ×       ☆ ×       ☆ ×       ☆ ×       ☆ ×       ☆ ×       ☆ ×       ☆ ×       ☆ ×       ↔       ↔       ↔       ↔       ↔ |
| 🗹 Nyilvános: 😑 💌 Igen 💌                                                                                                    | *                                                                                                    |
| ✓ Idézőközlemény:                                                                                                    | Új feltétel 👻 🗙                                                                                                    |
| ✓ Megjelenés éve: 😑 🗸 érték: 2016 🗢                                                                                                    | ×                                                                                                    |
| ✓ Nyilvános: = ▼ Igen ▼                                                                                                    | ×                                                                                                    |
| Vivivanos: Igen                                                                                                    | ×                                                                                                    |
| Rendezés:                                                                                                    | h. 👻                                                                                                    |
| Haladó beállítások                                                                                                    | Mégse Mentés Mentés és keresés Gyorskeresés                                                                                                    |

A keresést a "Gyorskeresés" gombra kattintva indíthatjuk el.

| mt ? 🖾 🚍 Magyar 🔻 🚍 🎶 ט |                 | MT       | MT2 szerver   | Rends        | zerüzenetek ( | Fórum (2378) | Üzeneteim (0)       | Céduláim (461)         | DE_KML_5                    | → К          | ijelentkezés       |
|-------------------------|-----------------|----------|---------------|--------------|---------------|--------------|---------------------|------------------------|-----------------------------|--------------|--------------------|
| ldézéskapcsolat 👻       |                 | Gyorsk   | keresés: Új l | keresés      | ×             | Új           | Szerkeszt Műveletek | 👻 Duplumok 💌           | Lista 🔫                     | Törlés       | Verziók            |
| Közlemény               | ldézéskapcsolat | 0/8      | 21 10:57      |              | Összes 🛛 🔻    | Import 📼     |                     |                        | Letöltés 🔻                  | Visszaállít  | Cédulák            |
| Szerző                  | Admin           | Kijelölé | is: 🔳 🔲 🗍     | Szűkítés     | Szűkit        | és Új rend.  |                     |                        | Tábi                        | ázat - Rövid | ▼ Lista ▼          |
| Intézmény               | Folyóirat       |          |               |              |               |              |                     |                        | _                           |              |                    |
|                         |                 | #        | Statusz       | Független    | Oldalszám     | Jegyzetszám  | Létrehozás dátuma   | ldézőközlemény         |                             |              |                    |
| Teendõim                | 0               | 1        | J             | $\checkmark$ |               |              | 2016.08.17.         | Visigens and and and a | and the states of the state |              | A (2016) ORGA      |
|                         |                 | 2        | J             |              |               |              | 2016.11.25.         | Column Column          |                             |              | th) good the licat |
| Keresések és sablonok   | c 😑             | 3        | Δ             |              |               |              | 2017 02 21          |                        |                             |              | mellara Pachy      |

Magát a **citációs index**et a tartalom nézet saját menüsorának bal felső sarkában olvashatjuk le (az "MTMT2 szerver" feliratú gomb alatt). A "/" utáni szám a keresett index.